## Speciale etiketten maken

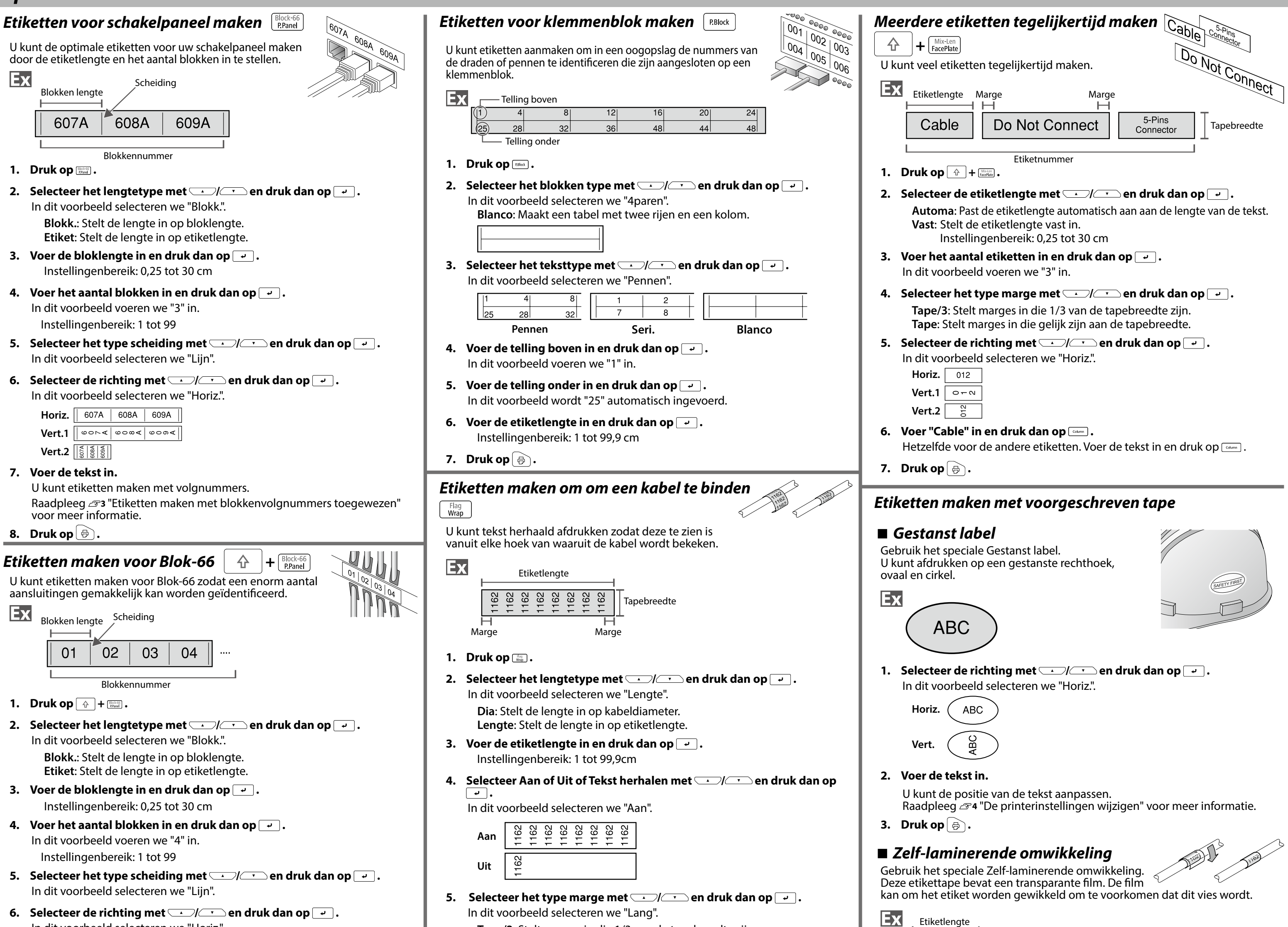

In dit voorbeeld selecteren we "Horiz.".

| Horiz. | 607A | 608A | 609A |
|--------|------|------|------|
|        | -    |      |      |
|        |      |      |      |

| vert.r |                      | 0001 | 000, |
|--------|----------------------|------|------|
| Vert.2 | 607A<br>608A<br>609A |      |      |

7. Voer de tekst in.

U kunt etiketten maken met volgnummers.

Raadpleeg 273 "Etiketten maken met blokkenvolgnummers toegewezen" voor meer informatie.

8. Druk op 👵

## Etiketten maken voor afdekplaatje

De tekst kan automatisch worden geplaatst in het midden van een blok.

Hierdoor kunt u gemakkelijk een etiket maken dat geschikt is voor de grootte van het gebied waar het wordt vastgemaakt.

| Ex |  |
|----|--|
|----|--|

| Etiketlengte |        |
|--------------|--------|
| 001          | 002    |
|              |        |
| Blok         | Blok   |
| Blokken      | nummer |

1. Druk op Min-Len .

- 2. Voer de etiketlengte in en druk dan op -. Instellingenbereik: 1 tot 99,9 cm
- 3. Voer het aantal blokken in en druk dan op In dit voorbeeld voeren we "2" in. Instellingenbereik: 1 tot 99
- 4. Selecteer de richting met / en druk dan op . In dit voorbeeld selecteren we "Horiz.".

 Horiz.
 001
 002
 003

 Vert.1
 ○○⊢
 ○○ℕ
 ○○ᡣ

 Vert.2
 등
 응
 응

- 5. Voer de tekst in.
- 6. Druk op 🕞.

## Barcode-etiketten maken 🛛 🛄

### OPMERKING

- Eventueel kunt u geen barcode toevoegen afhanke-
- lijk van het labeltype dat u maakt.Er kunnen maximaal twee barcodes worden ingevoegd op een etiket.

## Ondersteunde barcodes:

EAN-8, EAN-13, CODE128, CODE39, QR CODE, ITF, CODABAR, UPC-A, UPC-E

- 1. Druk op 📰 .
- Selecteer een item met 
   I 
   en druk op 
   Ga verder naar de volgende opties tot de instelling is voltooid.
- 3. Voer de alfanumerieke tekens in voor de barcode en druk dan op 🖵 .
- 4. Druk op 🕞.

| ••• |             |  |
|-----|-------------|--|
| 7.  | Druk op 🗟 . |  |

6. Voer de tekst in

## Etiketten maken om rond een kabel te

wikkelen als een vlag 🔒 🕆 🖓

Dit etiket is handig voor het onderscheiden van kabels omdat het vlaggedeelte van het etiket dat om de kabel wordt gewikkeld, gemakkelijk te zien is.

Tape/3: Stelt marges in die 1/3 van de tapebreedte zijn. Tape: Stelt marges in die gelijk zijn aan de tapebreedte.

| <b>EX</b> | Blok 1      | Spatie lengte | Blok 2   |  |
|-----------|-------------|---------------|----------|--|
|           | USB<br>A001 |               | A001     |  |
| Te        | kst lengte  | so            | cheiding |  |

1. Druk op 🔂 + 🖓

001 002

-AC

- 2. Selecteer de instellingsmethode van de spatielengte met / en druk dan op .
  In dit voorbeeld selecteren we "Lengte".
  Dia: Stelt de lengte in op kabeldiameter.
  Lengte: Stelt de lengte in op spatielengte.
- 3. Voer de spatielengte in en druk dan op . Instellingenbereik: 0,25 tot 30 cm
- 4. Voer de tekstlengte in en druk dan op -. Instellingenbereik: 0,25 tot 30cm
- Selecteer het type scheiding met / en druk dan op .
   In dit voorbeeld selecteren we "Lijn".
- 6. Selecteer de richting met / en druk dan op . In dit voorbeeld selecteren we "Hori.2".

USB A001

|        | occia       | Sciecteren |             |
|--------|-------------|------------|-------------|
| lori.1 | USB<br>A001 |            | USB<br>A001 |

- Hori.2 USB A001
- Vert.1
- Vert.2
- 7. Voer de tekst voor blok 1 in en druk dan op  $\square$ .
- 8. Voer de tekst voor blok 2 in.
- 9. Druk op 🕞 .

## Etiketten met een symbool maken 🖈 🔊

- 1. Druk op ★▲>>.
- 2. Selecteer een categorie met 💷 / 🖵 en druk op 🖃 .
- 3. Selecteer een symbool met 💴 / 🐨 en druk op 🖃 .
- 4. Druk op 🖶.

## OPMERKING

Raadpleeg de "Symbolenlijst" op het aparte blad voor de beschikbare symbolen.

- Voer de etiketlengte in en druk dan op .
   Instellingenbereik: 1 tot 99,9 cm
   Voer de tekst in.
- 3. Druk op 🗟 .

1162

## Etiketten met een volgnummer maken

Dit nummer gaat automatisch omhoog elke keer dat er een etiket wordt gedrukt. Er kunnen tot vier tekens waaronder getallen (0 tot 9) en alfabetletters (a t/m z en A t/m Z) worden ingevoerd.

| 0001 | 0001 | 0002 | 0002 | 0003 | 0003 |
|------|------|------|------|------|------|

Ev

- 2. Voer de startwaarde van de volgnummers in en druk dan op . In dit voorbeeld voeren we "0001" in.
- 3. Selecteer het aantal herhalingen met \_\_\_/\_\_ en druk dan op \_\_\_. In dit voorbeeld voeren we "2 keer" in.
- 4. Druk op 🕆 + 🖶.
- 5. Selecteer "Aantal" met 💷 / 💬 en druk dan op 🖵 .
- Voer het aantal afdrukken in en druk dan op In dit voorbeeld voeren we "6" in.
- Selecteer "Nu afdrukken?" met / en druk dan op .
   Het etiket wordt afgedrukt.

## Etiketten maken met toegewezen volgnummers voor blokken

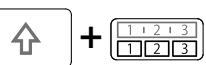

U kunt volgnummers toewijzen aan blokken. Er kunnen tot vier tekens waaronder getallen (0 tot 9) en alfabetletters (a t/m z en A t/m Z) worden ingevoerd.

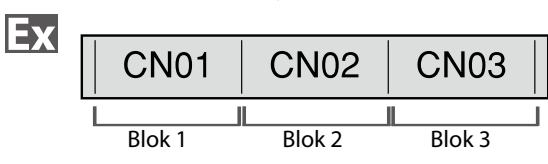

Maak de blokken vooraf. In dit voorbeeld hebben we drie blokken gemaakt.

- 1. Druk op 🕁 + 🖽 .
- Voer de startwaarde van de volgnummers in en druk dan op .
   In dit voorbeeld voeren we "CN01" in.
   Volgnummers worden automatisch toegewezen aan blok 2 en blok 3.
- 3. Selecteer het aantal herhalingen met / en druk dan op . In dit voorbeeld voeren we "1 keer" in.
- 4. Druk op 🖶

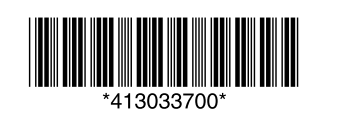

## Etiketten aanpassen

## Het formaat en de stijl instellen (menu Bewerken)

U kunt het etiket verfraaien aan de hand van de olgende instellingen:

#### **OPMERKING**

De instellingsitems die worden weergegeven nadat u op and drukt, hangen af van het labeltype dat u maakt.

## Lay-out

Links, Midden, Uitvullen, Rechts

Hiermee past u de lay-out aan als er meerdere regels worden gebruikt.

## Kader & Tabel

Hiermee verfraait u de tekst met een kader of voegt u een tabel in.

## Scheiding

Verfraait de tekst van een gestanst label met een kader.

## Stijl

Contour, Normaal, Grijs, Schaduw, Sch+Cont Hiermee past u een tekenstijl toe op de tekst.

## Tekenafstand

Geen, Smal, Normaal, Breed Hiermee stelt u de afstand tussen de tekens in.

## Rand & Lijn

Doorhalen, Onderstr., Geen, Rand, Ronde rand, Arcering, Arc. rand, Arc. rond Hiermee past u randen, onderstrepen, schaduw enz. op de tekst toe.

## Teken Breedte

Kleiner, Klein, Smal, Normaal, Breed Hiermee kunt u de breedte of hoogte van de tekens wijzigen.

## Achtergrond

Geen, 1 Golf, 2 Diamant1, 3 Diamant2, 4 Sneeuw, 5 Bloem, 6 Ster, 7 Kaarten, 8 Arabesk, 9 Raster, 10Stippels

Hiermee stelt u het achtergrondpatroon in.

## Vet & Cursief

Cursief, Normaal, Vet, Vet+Cur Hiermee wijzigt u de tekst in vet of cursief.

## Lengte

Deze instelling is hetzelfde als wanneer op and wordt gedrukt. 34 "De etiketlengte instellen"

## Marges

Deze instelling is hetzelfde als wanneer op wordt gedrukt. 34 "De marges instellen"

#### Verticaal

Hiermee stelt u de richting van de tekst in.

| AB A | ABC  |  |
|------|------|--|
| A 8  | < mo |  |
| AB   | ABC  |  |

## Tekengrootte

Deze instelling is hetzelfde als wanneer op Mail wordt gedrukt. 🖙 4 "De lettergrootte wijzigen"

## Lettertype

Deze instelling is hetzelfde als wanneer op  $\bigcirc$  +  $\bigcirc$ wordt gedrukt. ∠¬4 "Het lettertype wijzigen"

## Kleur omkeren

Aan, Uit Als dit wordt ingesteld op "Aan" wordt er een etiket gemaakt waarvan de tekstkleur en de tapekleur zijn omgekeerd.

## Procedure voor het maken van instellingen

## 1. Plaats de cursor.

Plaats de cursor links van de tekens waarop u een functie wilt toepassen. Als u de functie op eenbepaalde regel of blok

toepast, controleer dan of de cursor zich in de regel of het blok bevindt.

- 2. Druk op 🖂 . Bijvoorbeeld: om "Vet & Cursief " toe te passen
- 3. Selecteer "Vet & Cursief " met \_\_\_/\_\_ en druk op 🤟.
- Selecteer "Vet+Cur" met \_\_\_/\_\_ en druk op 4. **ب**
- Selecteer het gebied waarin u de functie wilt 5. toepassen met / en druk op . Als "Teken" is geselecteerd, wordt de functie

# toegepast op alle tekens rechts van de cursor.

De lettergrootte wijzigen  $\begin{bmatrix} AA\mathcal{A} \\ A \\ A \end{bmatrix}$ 

U kunt de tekengrootte van een tekst of blok regel voor regel aanpassen. In de standaardinstellingen selecteert u er een met hetzelfde aantal regels als die van de tekst of het blok dat u wilt wijzigen.

## **OPMERKING**

Bij sommige labeltypes is het niet mogelijk om de tekengrootte te wijzigen.

| 1. | Druk op | AA.#<br>Ara |
|----|---------|-------------|
|----|---------|-------------|

2. Elke keer dat u op 🖳 drukt, wijzigt de tekengrootte.

#### Het lettertype wijzigen $\left( + \begin{bmatrix} A A \mathcal{A} \\ A \mathbf{A} \end{bmatrix} \right)$

Hiermee wijzigt u het lettertype van de tekst.

- 1. Druk op 👉 + 🕰.
- 2. Elke keer dat u op 👉 + 🖾 drukt, wijzigt het lettertype.

ABC SansS. ABC Roman

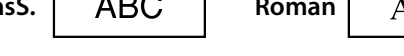

Hiermee verandert u de tekstrichting naar verticaal of

Bij sommige labeltypes is het niet mogelijk om de tekstrichting te wijzigen.

tussen "Horizontaal" en "Verticaal".

| lorizontaal | ABC  |  |
|-------------|------|--|
| /erticaal   | < BO |  |

"Blok-66", Bij het "Afdek

- 1. Dru
- 2. Sel ⊡ en druk dan op ÷

| Horiz. | ABC |
|--------|-----|
| Vert.1 | CBA |
| Vort 2 | U U |

| Horiz. | ABC      |  |
|--------|----------|--|
| Vert.1 | < mo     |  |
| Vort 2 | <u> </u> |  |

## De etiketlengte instellen

U kunt de lengte van een etiket of blok instellen.

### **OPMERKING**

• Dit kan niet worden ingesteld voor een gestanst label. • Bij het maken van een speciaal etiket, kunt u de lengte opnieuw instellen.

De instellingsitems voor speciale etiketten worden weergegeven na drukken op 🔝 🗐 .

1. Druk op 🖳

| 2. Selecteer de instellings                                                      | methode van de lengte met                                                                    |
|----------------------------------------------------------------------------------|----------------------------------------------------------------------------------------------|
| Automa: Past de etiker<br>lengte van de<br>Vast: Stelt de etiketlen              | tlengte automatisch aan aan de<br>e tekst.<br>gte vast in.                                   |
| <ol> <li>Selecteer de uitlijning v<br/>druk op -</li> </ol>                      | /an de tekst met 🗩 / 💌 en                                                                    |
| Links, Midden, Uitvuller                                                         | ı, Rechts                                                                                    |
| De marges instellen                                                              |                                                                                              |
| Hiermee stelt u de linker- en                                                    | rechtermarges in.                                                                            |
| <b>OPMERKING</b><br>Bij sommige labeltypes is het r<br>wijzigen.                 | niet mogelijk om de marges te                                                                |
| 1. Druk op 📖.                                                                    |                                                                                              |
| 2. Selecteer het type marge                                                      | en druk op 🖃.                                                                                |
| <b>Tapebreedte/3</b> : Stelt mar<br><b>Tapebreedte</b> : Stelt marg<br>tapebreed | ges in die 1/3 van de tapebreedte zijn.<br><sub>J</sub> es in die gelijk zijn aan de<br>Ite. |
| Blok toevoegen Column                                                            |                                                                                              |
| Door de tekst op te delen in<br>aantal regels blok na blok wi                    | blokken, kunt u de stijl en het<br>jzigen.                                                   |
| Display                                                                          | Etiket                                                                                       |
| D Cable<br>2#101                                                                 | Cable USB No.1<br>#101 USB No.2                                                              |

| Cable     2#101     10 | Cable<br>#101 | USB No.1<br>USB No.2 |
|------------------------|---------------|----------------------|
| USB No.2               | Blok 1        | Blok 2               |

1. Druk op . Vanaf het teken naast de cursor wordt een nieuw blok gestart.

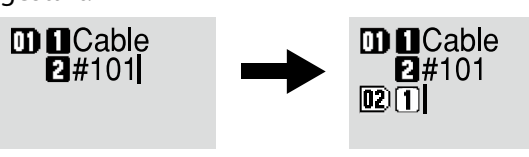

# Veelgebruikte etiketten opslaan 🛛 🖻

Door vaakgebruikte etiketten op te slaan, kunt u deze een volgende keer gemakkelijk oproepen en afdrukken. Er kunnen maximaal 100 etiketten worden opgeslagen.

Afdruk vergroten

Afdrukfuncties gebruiken Ð 仑 +

#### Printerinstellingen wijzigen 🛨 🔛 🕲

horizontaal. **OPMERKING** 

۱

| • | Druk op | <u>ۍ</u> | ╋ 🔛 🖬 • |
|---|---------|----------|---------|

Elke keer dat u op 🔄 + 🔙 drukt, wisselt de instelling

| maken van "Schakelpaneel", '<br>plaatje" of "Mix-Len" |
|-------------------------------------------------------|
| uk op 🔂 + 🔛 .                                         |
| ecteer de richting met 💷 🖊                            |

| Horiz. | ABC   |  |
|--------|-------|--|
| Vert.1 | C B A |  |

| Vert.1 | ABO |  |
|--------|-----|--|
| Vert.2 | ABC |  |

## De tekstrichting wijzigen $\mathbf{\hat{v}}$

## Een etiket opslaan

- 1. Druk op 🖻 .
- 2. Selecteer "Opslaan" met \_\_\_/\_\_ en druk op \_\_\_.
- 3. Selecteer een registratienummer met \_\_\_/\_\_ of de cijfertoetsen en druk dan op 🔽. Het scherm registratiebevestiging verschijnt.
- 4. Bevestig het registratienummer en druk dan op 🖃.

## Een opgeslagen etiket oproepen

- 1. Druk op 🖻 .
- 2. Selecteer "Oproepen" met \_\_\_/\_\_ en druk op \_\_\_.
- 3. Selecteer een registratienummer met \_\_\_/\_\_ of de cijfertoetsen en druk dan op 🖃 . Het scherm oproepbevestiging verschijnt.

## Een opgeslagen etiket afdrukken

U kunt meerdere bestanden selecteren en tegelijkertijd afdrukken.

- 1. Druk op 🖻 .
- 2. Selecteer "Afdrukken" met \_\_/\_\_ en druk op \_\_.
- 3. Selecteer een registratienummer met \_\_\_/\_\_\_ of de cijfertoetsen en druk dan op 🖓 . Door continu registratienummers te selecteren en op 🖵 te drukken, kunt u meerdere bestanden selecteren.
- 4. Selecteer "Afdr. starten" met \_\_\_/\_\_ en druk op \_\_\_. Het etiket wordt afgedrukt.

## **OPMERKING**

U kunt ook "Afdr. starten" selecteren door te drukken op 🚱 + 💷 /

## Een opgeslagen etiket verwijderen

- 1. Druk op 🖻 .
- 2. Selecteer "Verwijderen" met / \_ en druk op .
- 3. Selecteer een registratienummer met \_\_\_/\_\_ of de cijfertoetsen en druk dan op 🖓 . Het scherm verwijderbevestiging verschijnt.
- 4. Bevestig het registratienummer en druk dan op -

U kunt een etiket maken dat groter is dan de breedte van één etiket. Druk de gemaakte inhoud afzonderlijk af op meerdere etiketten en voeg ze dan samen om ze te gebruiken als één etiket.

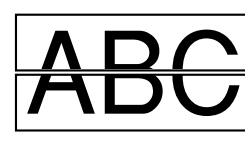

- 1. Druk op 🗇 + 🖶
- 3. Selecteer "\*2formaat" met 💷 / 💽 en druk op 🖃 .
- 4. Selecteer "\*2/2" met \_\_\_/\_\_ en druk op \_\_\_.
- 5. Selecteer "Nu afdrukken? " met 💷 / 💼 en druk op 🖃 . Het etiket wordt afgedrukt.

### **OPMERKING**

De functie blijft ingeschakeld, ook na het afdrukken. Selecteer "Uit" om de functie uit te schakelen.

## Spiegelbeeld

#### ABC ABC Aan Uit

- 1. Druk op 🕞 + (♣).
- 2. Selecteer "Spiegelbeeld" met 💷 / 💼 en druk op 🖃 .
- Selecteer "Nu afdrukken? " met 💷 / 🕝 en druk op 🖃 . 4. Het etiket wordt afgedrukt.

### **OPMERKING**

De functie blijft ingeschakeld, ook na het afdrukken. Selecteer "Uit" om de functie uit te schakelen.

## Aantal

- 1. Druk op 🗇 + (♣).
- 2. Selecteer "Aantal" met \_\_\_/\_\_ en druk op \_\_\_.
- 3. Voer het aantal afdrukken in en druk dan op 🖃.
- Selecteer "Nu afdrukken? " met 💷 / 🖵 en druk op 🖃 . 4. Het etiket wordt afgedrukt.

### **OPMERKING**

De functie blijft ingeschakeld, ook na het afdrukken. Stel het aantal afdrukken in op "1" om de functie uit te schakelen.

### Autom. snijden Autom. snijden:

Hier kunt u instellen of er automatisch moet worden afgesneden of niet.

### Half knippen:

Als "Autom. snijden" is ingesteld op "Aan" kan de functie "Half knippen" worden ingesteld om alleen het etiketgedeelte te snijden zodat het beschermvel aan de achterzijde gemakkelijk kan worden verwijderd.

## Dichtheid

Hiermee stelt u de dichtheid in.

## Snijden wacht.

Deze functie is handig voor het een voor een toevoegen van achtereenvolgens afgedrukte etiketten.

Selecteer "Aan" om te voorkomen dat een afgedrukt etiket valt. Het afgedrukte etiket blijft bij de tape-uitvoeropening.

Bij het afdrukken van meerdere exemplaren, wordt het tweede of latere etiket pås afgedrukt als u het afgedrukte etiket verwijdert.

Deze functie is alleen beschikbaar voor een etiketlengte van 28 mm of meer, als "Autom. snijden" op "Aan" staat en "Half knippen" op "Uit" staat.

## Afdruksnelheid

Hiermee stelt u de afdruksnelheid in.

## Stanspositie

Hiermee past u de tekstpositie aan van gestanste labels. Breedte pos.: Hiermee past u de verticale positie van de tekst aan. Lengte pos.: Hiermee past u de horizontale positie van de tekst aan.

## Verlichting

Hiermee stelt u de verlichting in op Aan of Uit.

## Taal

U kunt de taal voor het display selecteren uit de volgende: Dansk, Deutsch, English, Español, Français, Italiano, Nederlands, Norsk, Português-Br, Português-EU, Suomi, Svenska, Türkçe

## inch:cm

De lengte-eenheid die wordt gebruikt voor de etiketgrootte kan worden gewijzigd tussen inch en cm.

## Procedure voor het maken van instellingen

- 2. Selecteer de gewenste functie met 💷 / 💌 en druk dan op 🖃 .

6-2

3. Selecteer het gewenste item met / \_ en druk dan op .